## Úkol č.6

## Výběr oblasti v obrázku, vložení výběru do jiného obrázku.

- Ze stránek školy si stáhneme do své pracovní složky obrázky k této lekci (obrázek žirafy a krajiny). Našim cílem bude "přenést" žirafu z 1. obrázku do 2. obrázku s krajinou. Otevřeme si v programu Gimp obrázek žirafy.
- 2. Nejdříve provedeme výběr žirafy pomocí nástroje Volný výběr nebo nástroje Rychlá maska (známe z předchozí lekce). Výběr žirafy se nám ohraniěť (blikající oblast).

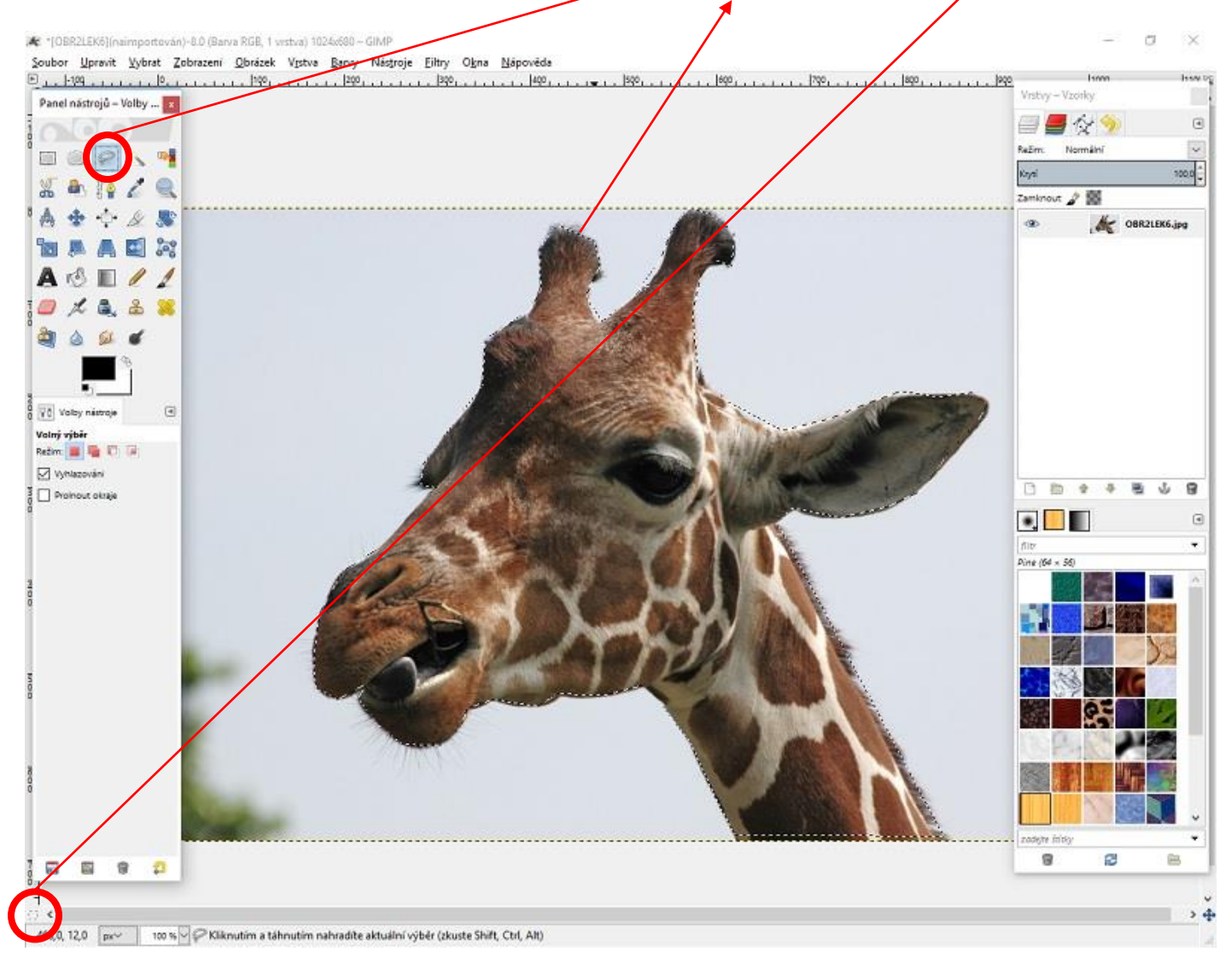

3. Nyní si zkopírujeme žirafu. Klikneme na Upravit, poté zvolíme možnost Kopírovat.

| D. L. H | Zpět Volný výběr           | Ctrl+Z L. 2001                                                                           | 1. [700] [800]              |
|---------|----------------------------|------------------------------------------------------------------------------------------|-----------------------------|
| Panetr  | 🐖 Zngvu<br>🦣 Yyblednout    | Cm+Y                                                                                     | i 🗐 📕 😒 🧇                   |
|         | Koningust                  | Ctrl+X.                                                                                  | Ražim. Normální<br>Ktyri 11 |
|         | Vložit go                  | Shift+ Kopirovat vybrané pixely do schránky<br>Patřebujer-U dolí pomoc minnére któreu /1 | Zaminour 🤉 🌆                |
| A 1     | Vyrovnáva <u>s</u> í paměť | Delete                                                                                   |                             |
| 2       | Vyplnit barvou popředí     | Ctrl+,                                                                                   |                             |

4. Na pracovní ploše programu si otevřeme nový obrázek (obrázek krajiny). Obrázek si zvětšíme na celou pracovní plochu.

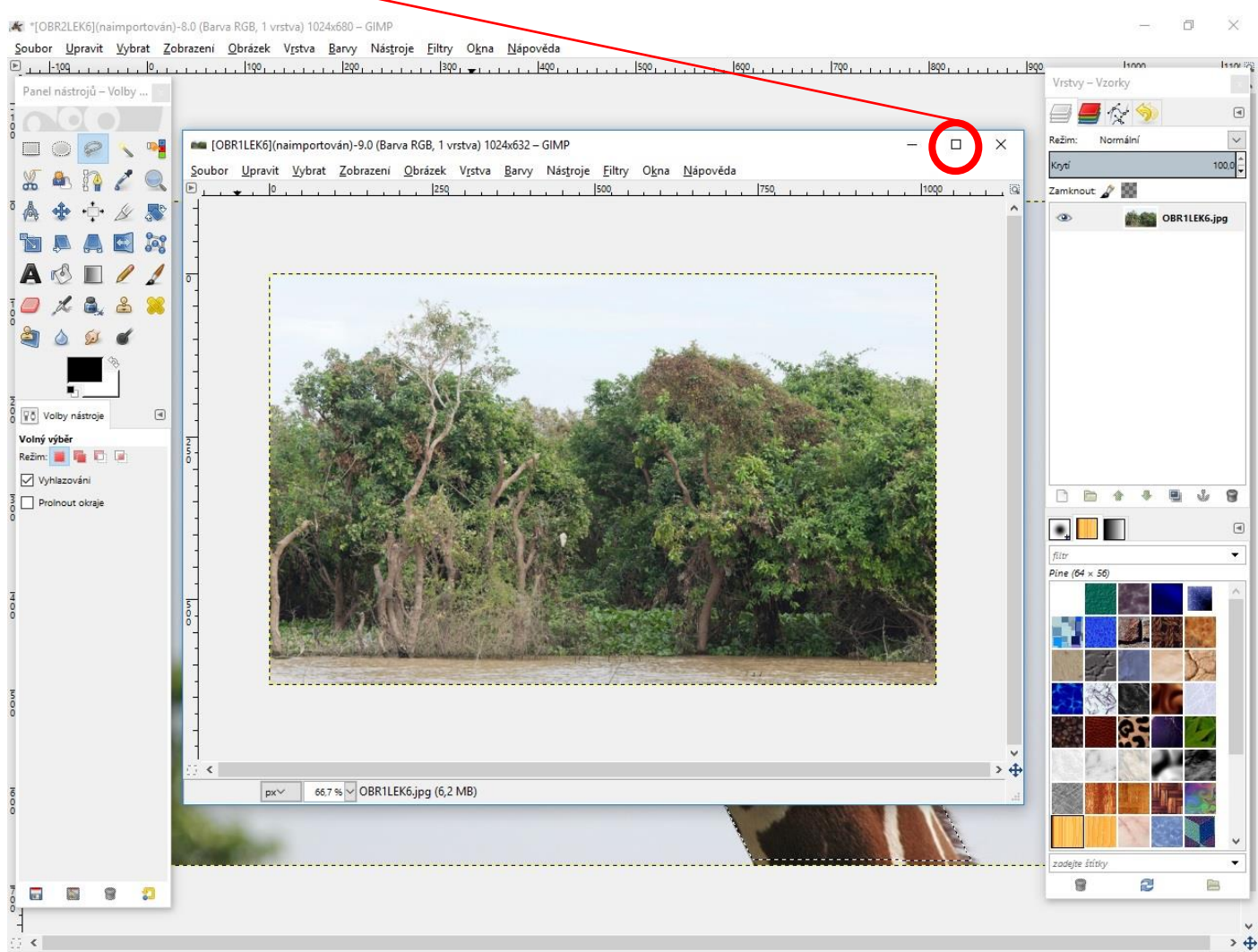

332,0, -90,0 px 100 % 🗸 🖗 Kliknutím a táhnutím nahradíte aktuální výběr (zkuste Shift, Ctrl, Alt)

5. Klikneme na záložku Upravit a zvolíme v nabídce možnost Vložit. Žirafa se nám vloží do fotky s krajinou.

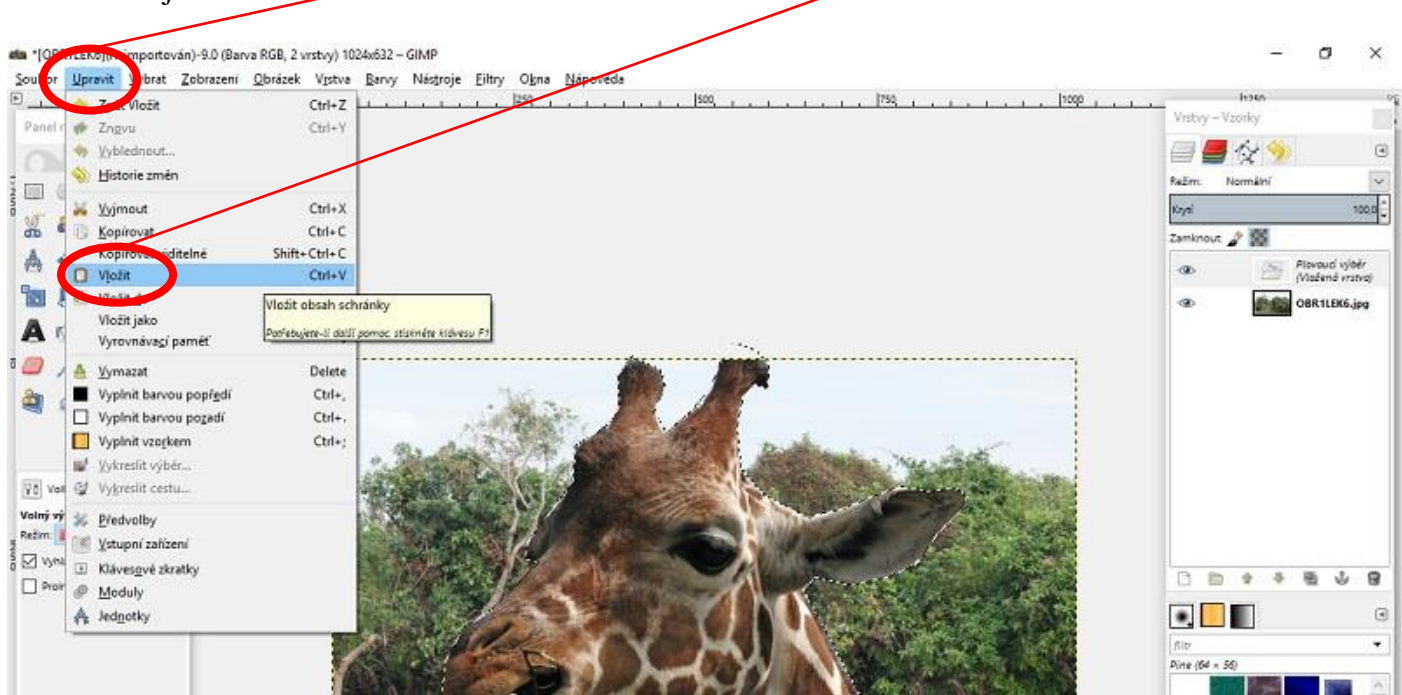

6. Pomocí nástroje Škálování si změníme velikost žirafy na obrázku krajiny podle svého uvážení.

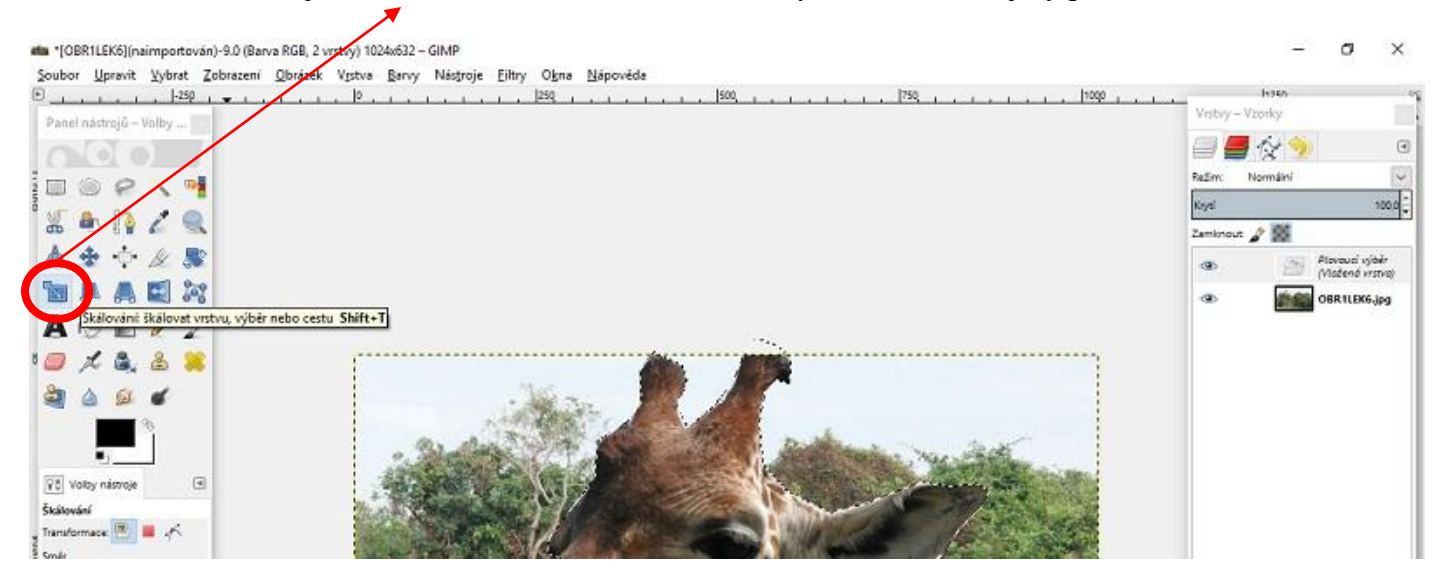

7. Nakonec musíme ještě sloučit oba dva obrázky dohromady. Klikneme pravým tlačítkem myši na plovoucí výběr vrstvy v nabídce Vrstvy a zvolíme možnost Ukotvit vrstvu. Dojde ke spojení obrázků. Výsledný obrázek si uložíme.

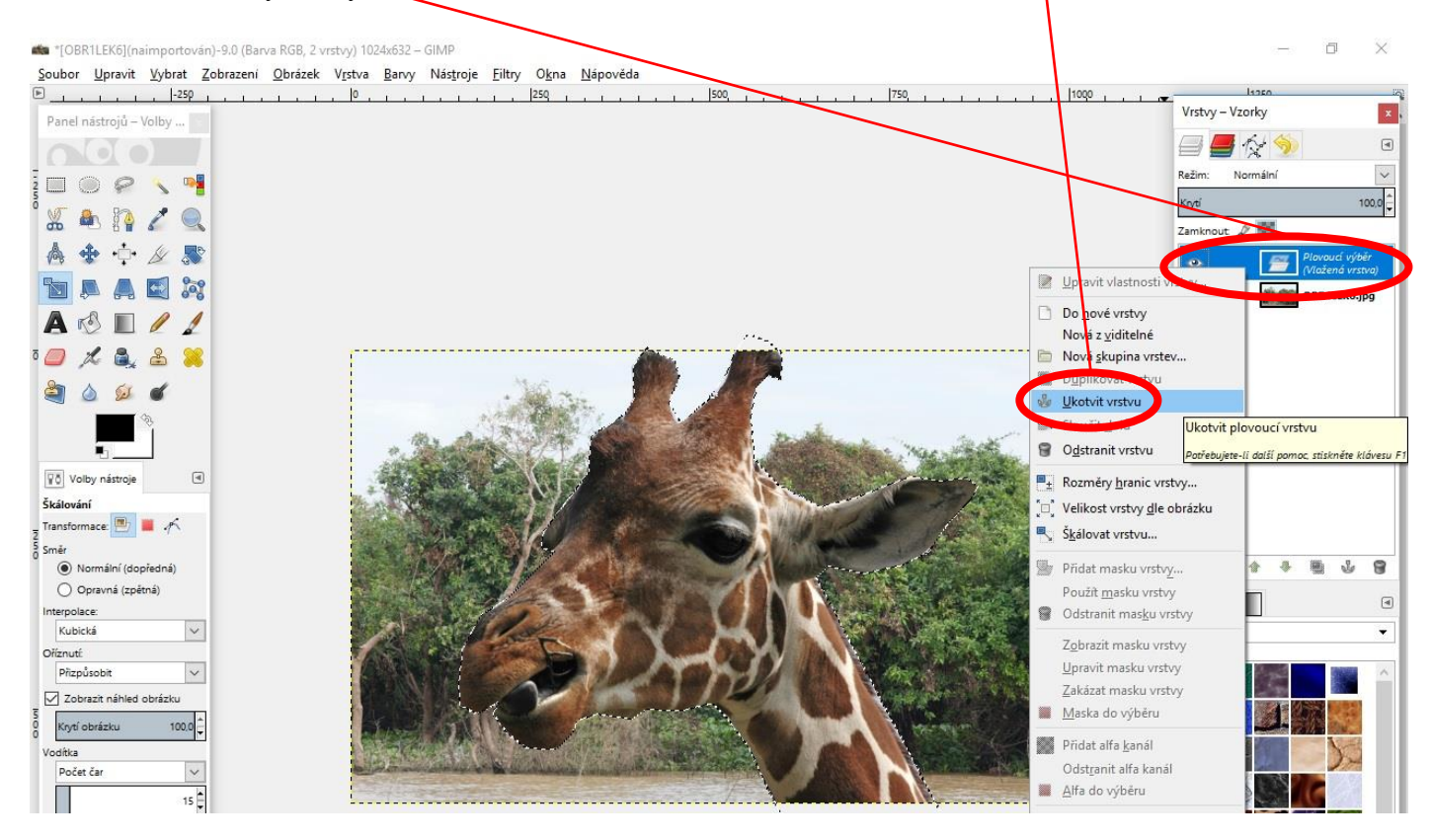

## Úkol na závěr :

V tomto návodu jsme se naučili sloučit výběr z jednoho obrázku s jiným obrázkem. Získané dovednosti využijeme v další práci, která bude hodnocena.

Ze stránek školy si stáhni obrázky k tomuto cvičení. Na prvním obrázku vidíš zvíře a na druhém krajinu. Využij znalosti z předchozího cvičení a přenes zvíře do obrázku s krajinou. Zvíře uprav (zmenši, zvětši) a přesuň ho na místo v krajině tak, aby nová fotka vypadala co nejvěrněji.. Obrázek pojmenuj ve tvaru jméno\_vlozeni.JPG a zašli ho k ohodnoceni.